# **Installation / Operational Qualification Protocol**

monthly 20180801.5gl g

### Qualification Type: OQ

| <u>Secti</u><br>6.1. | on # Test Case # Title<br>1 Test Case                                                                                                    | se: Procedu                                                                                                    | iral Controls           |                                                                                       |              |       |           |
|----------------------|----------------------------------------------------------------------------------------------------|----------------------------------------------------------------------------------------------------|-------------------------|---------------------------------------------------------------------------------------|--------------|-------|-----------|
| Purp                 | oose                                                                                                    |                                                                                                    |                         |                                                                                       |              |       |           |
| To de                | ocument procedural controls                                                                                                    |                                                                                                    |                         |                                                                                       |              |       |           |
| Acce                 | otance Criteria                                                                                                    |                                                                                                    |                         |                                                                                       |              |       |           |
| RED                  | Can is backed un                                                                                                    |                                                                                                    |                         |                                                                                       |              |       |           |
| Vand                 | erbilt has appropriate hiring p                                                                                                    | rocedures                                                                                                    | for REDCan develo       | ners                                                                                  |              |       |           |
| Test C               | ase 1. Test Case: Procedural Control                                                                                                    | ols                                                                                                    |                         | pero.                                                                                 |              |       |           |
| Step                 | # Procedure                                                                                                    |                                                                                                    | <b>Expected Result</b>  | <b>Actual Result</b>                                                                  | <b>P / F</b> | Init. | Date      |
| Data B               | ackup/Recovery (21 CFR 11.10(c))                                                                                                    |                                                                                                    | _                       |                                                                                       |              |       |           |
| 1                    | Verify that REDCap is backe                                                                                                    | d up.                                                                                                    | REDCap is<br>backed up. | See backup<br>schedule<br>documented in the<br>SDS and the<br>attached<br>screenshot. | Pass         | RRB   | 28-Aug-18 |
| Snaps                | hot from test step #1<br>t nommodel3thc-table<br>t nommodel3thc-table<br>togsin: Tue Aug 21 11:22:48 CDT 2018 on pts/0<br>tappeori311p: -15 clear<br>appeori311p: -15 clear<br>appeori311p: -15 clear<br>appeori311p: or1311p15 ts -ahl<br>t spacer 11:1p: or1311p15 ts -ahl<br>t spacer 11:1p: or1311p15 ts -ahl<br>t spacer 11:1p3 or1app 316 Aug 15 23:57 redcap daily<br>r-r-r- 1 or1app or1app 316 Aug 15 23:45 redcap daily<br>r-r-r- 1 or1app or1app 316 Aug 16 23:45 redcap daily<br>r-r-r- 1 or1app or1app 316 Aug 12 23:46 redcap daily<br>r-r-r- 1 or1app or1app 316 Aug 12 23:45 redcap daily<br>r-r-r- 1 or1app or1app 316 Aug 12 23:45 redcap daily<br>r-r-r- 1 or1app or1app 316 Aug 22 23:59 redcap daily<br>r-r-r- 1 or1app or1app 316 Aug 22 23:59 redcap daily<br>r-r-r- 1 or1app or1app 316 Aug 22 23:57 redcap daily<br>r-r-r- 1 or1app or1app 316 Aug 22 23:57 redcap daily<br>r-r-r- 1 or1app or1app 316 Aug 22 23:57 redcap daily<br>r-r-r- 1 or1app or1app 316 Aug 22 23:57 redcap daily<br>r-r-r- 1 or1app or1app 316 Aug 22 23:57 redcap daily<br>r-r-r- 1 or1app or1app 316 Aug 22 23:57 redcap daily<br>r-r-r- 1 or1app or1app 316 Aug 22 23:57 redcap daily<br>r-r-r- 1 or1app or1app 316 Aug 22 23:57 redcap daily<br>r-r-r- 1 or1app or1app 316 Aug 22 32:57 redcap daily<br>r-r-r- 1 or1app or1app 316 Aug 22 32:57 redcap daily<br>r-r-r- 1 or1app or1app 316 Aug 22 32:57 redcap daily<br>r-r-r- 1 or1app or1app 316 Aug 22 32:57 redcap daily<br>r-r-r- 1 or1app or1app 316 Aug 22 32:57 redcap daily<br>r-r-r- 1 or1app or1app 316 Aug 22 32:57 redcap daily<br>r-r-r- 1 or1app or1app 316 Aug 22 32:57 redcap daily<br>r-r-r- 1 or1app or1app 316 Aug 22 32:57 redcap daily<br>r-r-r- 1 or1app 0r1app 316 Aug 22 32:57 redcap daily<br>r-r-r- 1 or1app 0r1app 316 Aug 22 32:57 redcap month | 20180815 sq1,82<br>20180816 sq1,82<br>20180816 sq1,82<br>20180810 sq1,82<br>20180810 sq1,82<br>20180820 sq1,82<br>20180820 sq1,82<br>20180820 sq1,82<br>20180821 sq1,82<br>20180821 sq1,82<br>20180821 sq1,82<br>19,20180501 sq1,82<br>19,20180501 sq1,82<br>20180501 sq1,82<br>2018050000000000000000000000000000000000 |                         |                                                                                       |              |       |           |

i311p: ori311p]\$

| Test C | ase <u>1. Test Case: Procedural Controls</u>                                                                                                    |                                                                                                    |                                                                                                    |              |       |           |
|--------|----------------------------------------------------------------------------------------------------|----------------------------------------------------------------------------------------------------|----------------------------------------------------------------------------------------------------|--------------|-------|-----------|
| Step   | # Procedure                                                                                                    | <b>Expected Result</b>                                                                                                    | <b>Actual Result</b>                                                                                                    | <b>P / F</b> | Init. | Date      |
| Job Re | quirements (CFR 11.10(i) and 21 CFR 820.25(b                                                                                                    | ))                                                                                                    |                                                                                                    |              |       |           |
| 2      | Verify that REDCap developers have minimum qualification requirements.                                                                                 | REDCap<br>developers have<br>minimum<br>qualification<br>requirements.                                                         | REDCap<br>developers are<br>hired per posted<br>job descriptions.<br>The job<br>descriptions are<br>retained.<br>"Application<br>Developer Job<br>Description –<br>VICTR.pdf" saved<br>as a product of<br>validation. | Pass         | RRB   | 28-Aug-18 |
| 3      | Confirm that for this test case:<br>All test case steps have been executed.<br>All deviations occurring during this<br>test case have been documented. | All test case steps<br>have been<br>executed.<br>All deviations<br>occurring during<br>this test case have<br>been documented. | All test case steps<br>have been<br>executed.<br>All deviations<br>occurring during<br>this test case have<br>been documented.                                                                                        | Pass         | RRB   | 28-Aug-18 |
|        |                                                                                                    |                                                                                                    |                                                                                                    |              |       |           |

### **Qualification Type: OQ**

Section # Test Case # Title

6.2.

2 Test Case: Information

Test Case: Informed Consent Creation

#### <u>Purpose</u>

To verify Informed Consent creation

#### Acceptance Criteria

REDCap has operational checks to ensure informed consents are complete and correct.

Users signing informed consent have to agree to an accountability clause before signing.

Subjects can electronically sign an informed consent form.

Subjects can complete an informed consent form.

The audit trail is secure.

The audit trail is accessible for agency review and copying.

REDCap informed consent forms can be exported in human-readable and non-proprietary readable electronic format(s).

The audit trail is computer generated.

The audit trail has an accurate time/date stamp.

The audit trail records actions that create, modify, and delete electronic records.

Changes to a record do not obscure previously recorded audit trail information.

Signed informed consent forms will have the printed name of the signer and the date and time the form is signed.

The informed consent is identified as an informed consent.

| Test Case <u>2. Test Case: Informed Consent Creation</u> |                                                                                                    |                                            |                                                                                            |      |       |           |  |
|----------------------------------------------------------|----------------------------------------------------------------------------------------------------|--------------------------------------------|--------------------------------------------------------------------------------------------|------|-------|-----------|--|
| Step # Procedure                                         |                                                                                                    | <b>Expected Result</b>                     | d Result Actual Result                                                                     |      | Init. | Date      |  |
| REDC                                                     | ap has operational checks to ensure informed con                                                                                                    | sents are complete and                     | correct.                                                                                   |      |       |           |  |
| 1                                                        | Log into REDCap as the project<br>manager. Select the test project. Click<br>Manage Survey Participants. Under the<br>Public Survey Link tab, document the<br>Public Survey URL. | The Public<br>Survey URL is<br>documented. | The Public Survey<br>URL is<br>https://redcap.vand<br>erbilt.edu/surveys/?<br>s=K3H94M3F77 | Pass | RRB   | 28-Aug-18 |  |
| 2                                                        | Log out of REDCap. Using the documented survey URL, open the survey.                                                                                                    | The survey opens.                          | The survey opens.                                                                          | Pass | RRB   | 28-Aug-18 |  |

| Test (<br>Step | C <b>ase</b> <u>2. Test Case</u><br># | : Informed Consent Creation<br>Procedure | Expected Result     | Actual Result      | <b>P / F</b> | Init. | Date         |
|----------------|---------------------------------------|------------------------------------------|---------------------|--------------------|--------------|-------|--------------|
| Snaps          | shot from test step                   | <u>) #2</u>                              | 1                   |                    |              |       |              |
| (i) 🔒          | https://redcap.vande                  | rbilt.edu/surveys/?s=K3H94M3F77          | 🔊                   | <b>☆</b>           |              |       |              |
| Co             | nsent Forms                           |                                          |                     |                    |              |       |              |
| Plan           | se complete the surr                  | ver helow                                |                     |                    |              |       |              |
| Than           | ik you!                               | vey below.                               |                     |                    |              |       |              |
| -              |                                       |                                          |                     |                    |              |       |              |
|                | First Name:<br>* must provide val     | ue                                       |                     |                    |              |       |              |
|                |                                       |                                          |                     |                    |              |       |              |
|                | Last Name:<br>* must provide val      | ue                                       |                     |                    |              |       |              |
|                | Date of Birth                         |                                          |                     | day M-             |              |       |              |
|                | * must provide vali                   | ue                                       |                     |                    |              |       |              |
|                |                                       | Snapshot from TC2_Step2                  | /20/2010            |                    |              |       |              |
|                |                                       | OFNI1505 Russell.Darbare 10.40.25 ANI 6  | 120/2016            |                    |              |       |              |
| 3              | Enter an invati                       | lid date in one of the date              | An error message    | An error message   | Pass         | RRB   | 28-Aug-18    |
|                | different field                       | l. Verify that an error                  | user enters an      | user enters an     |              |       |              |
|                | message appe                          | ears.                                    | invalid date.       | invalid date.      |              |       |              |
| <u>Snaps</u>   | shot from test step                   | <u>0 #3</u>                              |                     |                    |              |       |              |
| A              | lert                                  |                                          |                     | ×                  |              |       |              |
| Tł             | ne value vou pr                       | rovided could not be valid               | ated because it doe | es not             |              |       |              |
| fo             | llow the expec                        | ted format. Please try aga               | iin.                |                    |              |       |              |
| Re             | equired format                        | t: Date (M-D-Y)                          |                     |                    |              |       |              |
| -              |                                       |                                          |                     |                    |              |       |              |
|                |                                       |                                          |                     | Close              |              |       |              |
|                |                                       | Snapshot from TC2                        | Sten3               |                    |              |       |              |
|                |                                       |                                          |                     |                    |              |       |              |
|                | OFI                                   | NI1503 Russell.Barbare 10:40             | J:57 AIVI 8/28/2018 |                    |              |       |              |
| 4              | Correct or del                        | lete the invalid date. In                | The user cannot     | The user cannot    | Pass         | RRB   | 28-Aug-18    |
|                | the drop-dow                          | n list, attempt to enter an ne list.     | that is not on the  | that is not on the |              |       |              |
|                | Note: Blanks                          | are an allowed list item.                | list.               | list.              |              |       |              |
|                |                                       |                                          |                     |                    |              |       |              |
| Augu           | st 28, 2018                           |                                          |                     |                    |              |       | Page 4 of 27 |

| Test C                                                                                                    | ase <u>2. Test Case: Informed Consent Creation</u>                                                                                                    |                                                                                                    |                                                                                                    |       | <b>T</b> •/ |           |
|----------------------------------------------------------------------------------------------------|----------------------------------------------------------------------------------------------------|----------------------------------------------------------------------------------------------------|----------------------------------------------------------------------------------------------------|-------|-------------|-----------|
| Step                                                                                                    | # Procedure                                                                                                    | Expected Result                                                                                            | Actual Result                                                                                                    | P / F | Init.       | Date      |
| 5                                                                                                    | Complete part of the survey - leave at<br>least three required fields blank. Note<br>which required fields were left blank.                                                                                                    | The blank<br>required fields are<br>documented.                                                            | The blank<br>required fields are<br>documented.<br>Last Name<br>Date of Consent<br>Consent Version<br>Language of<br>Consent Reviewed<br>Was time allowed<br>to ask/answer<br>questions?<br>Was a copy of the<br>signed Consent<br>Form(s) provided<br>to the study<br>subject? | Pass  | RRB         | 28-Aug-18 |
| 6                                                                                                    | Click Next Page. Take a screen shot of the resulting message.                                                                                                    | The message<br>displays a list of<br>all of the missing<br>required fields.                                | The message<br>displays a list of<br>all of the missing<br>required fields.                                                                                                    | Pass  | RRB         | 28-Aug-18 |
| <u>Snaps</u>                                                                                                    | hot from test step #6                                                                                                    |                                                                                                    |                                                                                                    |       |             |           |
| No           You           Pro           • L           • L      < | DTE: Some fields are required!<br>ur data was successfully saved, but you did not<br>juire a value. Please enter a value for the fields<br>ovide a value for<br>ast Name:<br>Date of Consent:<br>Consent Version<br>anguage of Consent Reviewed:<br>Vas time allowed to ask/answer questions?<br>Vas a copy of the signed Consent Form(s) provided t<br>Snapshot from TC:<br>OFNI1503 Russell.Barbare 10: | provide a value for so<br>on this page that are I<br>o the study subject?<br>2_Step6<br>44:24 AM 8/28/2018 | me fields that<br>isted below.                                                                                                    |       |             |           |
|                                                                                                    | Or Ni 1903 Russell, Darudre 10.                                                                                                    |                                                                                                    |                                                                                                    |       |             |           |

| Step | # Procedure                              | <b>Expected Result</b> | Actual Result        | <b>P / F</b> | Init. | Date      |
|------|------------------------------------------|------------------------|----------------------|--------------|-------|-----------|
| 7    | Click OK. Fill in all fields in the      | The consent            | The consent          | Pass         | RRB   | 28-Aug-18 |
|      | consent form. Document each value;       | information is         | information is       |              |       |           |
|      | use a screenshot to document the         | documented.            | documented.          |              |       |           |
|      | signature field.                         |                        | First Name: Joe      |              |       |           |
|      | Note: For fields that are reformatted    |                        | Last Name:           |              |       |           |
|      | automatically, e.g., dates, document the |                        | Average              |              |       |           |
|      | value after the automatic formatting.    |                        | Date of Birth 08-    |              |       |           |
|      |                                          |                        | 20-1980              |              |       |           |
|      |                                          |                        | Last 4 digits of the |              |       |           |
|      |                                          |                        | participant Social   |              |       |           |
|      |                                          |                        | Security Number      |              |       |           |
|      |                                          |                        | 5555                 |              |       |           |
|      |                                          |                        | Date of Consent:     |              |       |           |
|      |                                          |                        | 08-28-2018           |              |       |           |
|      |                                          |                        | Consent Forms        |              |       |           |
|      |                                          |                        | reviewed: Main       |              |       |           |
|      |                                          |                        | Study Consent        |              |       |           |
|      |                                          |                        | Form                 |              |       |           |
|      |                                          |                        | Consent Version      |              |       |           |
|      |                                          |                        | 1.0                  |              |       |           |
|      |                                          |                        | Language of          |              |       |           |
|      |                                          |                        | Consent              |              |       |           |
|      |                                          |                        | Reviewed: English    |              |       |           |
|      |                                          |                        | Study Staff          |              |       |           |
|      |                                          |                        | Member               |              |       |           |
|      |                                          |                        | Conducting           |              |       |           |
|      |                                          |                        | Consent Form         |              |       |           |
|      |                                          |                        | Discussion:          |              |       |           |
|      |                                          |                        | Kendra Malone        |              |       |           |
|      |                                          |                        | Was time allowed     |              |       |           |
|      |                                          |                        | to ask/answer        |              |       |           |
|      |                                          |                        | questions? Yes       |              |       |           |
|      |                                          |                        | Was/Were the         |              |       |           |
|      |                                          |                        | Consent Form(s)      |              |       |           |
|      |                                          |                        | signed prior to      |              |       |           |
|      |                                          |                        | initiation of study  |              |       |           |
|      |                                          |                        | procedures? Yes      |              |       |           |
|      |                                          |                        | Was a copy of the    |              |       |           |
|      |                                          |                        | signed Consent       |              |       |           |
|      |                                          |                        | Form(s) provided     |              |       |           |
|      |                                          |                        | to the study         |              |       |           |
|      |                                          |                        | subject? Yes         |              |       |           |
|      |                                          |                        | Additional Notes:    |              |       |           |
|      |                                          |                        | None                 |              |       |           |
|      |                                          |                        | Signature            |              |       |           |
|      |                                          |                        | acumented by         |              |       |           |
|      |                                          |                        | screen shot.         |              |       |           |

| Step       | #                                                                                         | Procedure                                                                                                    | Expected Result                                                                                          | Actual Result                                                                                                    | <b>P / F</b> | Init.                 | Date         |
|------------|-------------------------------------------------------------------------------------------|----------------------------------------------------------------------------------------------------|----------------------------------------------------------------------------------------------------|----------------------------------------------------------------------------------------------------|--------------|-----------------------|--------------|
| Snapsl     | hot from test st                                                                          | ep #7                                                                                                    |                                                                                                    |                                                                                                    |              |                       |              |
| Sig<br>* m | nature for C                                                                              | Ionsent<br>lue                                                                                                    |                                                                                                    | signature 2018                                                                                                    |              | <u>4</u> ,<br>0942.pr | ng (0.01 MB) |
|            |                                                                                           | S                                                                                                    | napshot from TC2_Ste                                                                                     | p7                                                                                                    |              |                       |              |
|            |                                                                                           | OFNI1503 Rus                                                                                                    | ssell.Barbare 10:47:18                                                                                   | AM 8/28/2018                                                                                                    |              |                       |              |
| 8          | Document the<br>Click Next I<br>information<br>identical to<br>documented<br>stamp at the | he current date and time.<br>Page. Verify that the<br>in the consent form is<br>the information previously<br>l, included the time-date<br>bottom left of the form. | The information<br>in the consent<br>form is identical<br>to the information<br>previously<br>documented | The information in<br>the consent form<br>is identical to the<br>information<br>previously<br>documented.<br>Current:<br>08/28/2018 10:47<br>AM Eastern<br>Note: The time<br>stamp is in Central<br>time. This is<br>expected due to<br>the location of<br>REDCap servers. | Pass         | RRB                   | 28-Aug-1     |
| Snapsl     | hot from test st                                                                          | ep #8                                                                                                    |                                                                                                    |                                                                                                    |              | in the state          | 2.524        |
|            | 08/28/2018 9:47a                                                                          | m Joe Average, 1980-08-20, V                                                                                                    | ersion: 1, Type: Testing                                                                                 |                                                                                                    | 1            | RED                   | Сар          |
|            |                                                                                           | S                                                                                                    | napshot from TC2_Ste                                                                                     | p8                                                                                                    |              |                       |              |
|            |                                                                                           | OFNI1503 Ru                                                                                                    | ssell.Barbare 10:48:30                                                                                   | AM 8/28/2018                                                                                                    |              |                       |              |
|            |                                                                                           |                                                                                                    |                                                                                                    |                                                                                                    |              |                       |              |
|            |                                                                                           |                                                                                                    |                                                                                                    |                                                                                                    |              |                       |              |
|            |                                                                                           |                                                                                                    |                                                                                                    |                                                                                                    |              |                       |              |
|            |                                                                                           |                                                                                                    |                                                                                                    |                                                                                                    |              |                       |              |
|            |                                                                                           |                                                                                                    |                                                                                                    |                                                                                                    |              |                       |              |
|            |                                                                                           |                                                                                                    |                                                                                                    |                                                                                                    |              |                       |              |

| Test C | Case 2. Test Case: Informed Consent Creation                                                            |                                                                |                                                                                                    |                        |                   |                       |
|--------|----------------------------------------------------------------------------------------------------|----------------------------------------------------------------|----------------------------------------------------------------------------------------------------|------------------------|-------------------|-----------------------|
| Step   | # Procedure                                                                                             | Expected Result                                                | Actual Result                                                                                                    | <b>P / F</b>           | Init.             | Date                  |
| Users  | signing informed consent have to agree to an acc                                                        | ountability clause befor                                       | e signing.                                                                                                    | 1                      |                   |                       |
| 9      | Document the certification statement<br>(can copy it from the browser window).                          | The certification<br>statement is<br>documented.               | The certification<br>statement is: I<br>certify that all the<br>information in the<br>document above is<br>correct. I<br>understand that<br>clicking 'Submit'<br>will electronically<br>sign the form and<br>that signing this<br>form electronically<br>is the equivalent<br>of signing a<br>physical document. | Pass                   | RRB               | 28-Aug-18             |
| 10     | Check the certification. Verify that the Submit button enables.                                         | Checking the<br>certification<br>enables the<br>Submit button. | Checking the<br>certification<br>enables the<br>Submit button.                                                                                                    | Pass                   | RRB               | 28-Aug-18             |
| Snaps  | hot from test step #10                                                                                  |                                                                |                                                                                                    |                        |                   |                       |
|        | I certify that all the information in the do<br>electronically sign the form and that sign<br>document. | ocument above is cor<br>ning this form electro                 | rect. I understand that<br>nically is the equivaler                                                                                                    | t clickin<br>nt of sig | g 'Subr<br>ning a | nit' will<br>physical |
|        | If any information above is not correct, yo                                                             | u may click the 'Previ                                         | ious Page' button to g                                                                                                    | o back a               | and cor           | rect it.              |
|        | << Previous Page                                                                                        |                                                                | Subn                                                                                                    | nit                    |                   |                       |
|        | S                                                                                                    | napshot from TC2 Step                                          | 10                                                                                                    |                        |                   |                       |
|        | OFNI1503 Ru                                                                                             | ssell.Barbare 10:49:42                                         | AM 8/28/2018                                                                                                    |                        |                   |                       |
| Subjec | ets can electronically sign an informed consent for                                                     | orm.                                                           |                                                                                                    |                        |                   |                       |
| 11     | Click Submit. Verify the survey finalization message is displayed.                                      | The survey<br>finalization<br>message is<br>displayed.         | The survey<br>finalization<br>message is<br>displayed.                                                                                                    | Pass                   | RRB               | 28-Aug-18             |
|        |                                                                                                    |                                                                |                                                                                                    |                        |                   |                       |

| Test C       | Case <u>2. Test Case: Informed Consent Creation</u>                          | <b>.</b>                 |                                     | <b>D</b> / = | <b>.</b> . | -         |
|--------------|------------------------------------------------------------------------------|--------------------------|-------------------------------------|--------------|------------|-----------|
| Step         | # Procedure                                                                  | Expected Result          | Actual Result                       | <b>P / F</b> | Init.      | Date      |
| <u>Snaps</u> | hot from test step #11                                                       |                          |                                     |              |            | 1         |
| C            | lose survey                                                                  |                          |                                     |              |            |           |
| 2.75102      |                                                                              |                          |                                     |              |            |           |
| Th           | ank you for taking the survey.                                               |                          |                                     |              |            |           |
| Ha           | ve a nice day!                                                               |                          |                                     |              |            |           |
|              |                                                                              |                          |                                     |              |            |           |
|              |                                                                              |                          |                                     |              |            |           |
|              |                                                                              |                          |                                     |              |            |           |
| Dov          | vnload your survey response (PDF): 🛛 🛃 Dow                                   | nload                    |                                     |              |            |           |
|              |                                                                              | TOD 01 44                |                                     |              |            |           |
|              | Sn                                                                           | apshot from TC2_Step11   |                                     |              |            |           |
|              | OFNI1503 Rus                                                                 | sell.Barbare 10:50:09 AM | 1 8/28/2018                         |              |            |           |
| Subjec       | ts can complete an informed consent form.                                    |                          |                                     |              |            |           |
| 12           | Click Download. Save the downloaded file as a product of validation          | The downloaded           | The downloaded                      | Pass         | RRB        | 28-Aug-18 |
|              | ine as a product of valuation.                                               | product of               | product of                          |              |            |           |
|              |                                                                              | validation.              | validation.<br>File                 |              |            |           |
|              |                                                                              |                          | ConsentForms_EC                     |              |            |           |
|              |                                                                              |                          | onsentPart11Cer_2<br>018-08-        |              |            |           |
|              |                                                                              |                          | 28_0950.pdf                         |              |            |           |
| 13           | Open the downloaded file. Verify that the information in the consent form is | The information          | The information in the consent form | Pass         | RRB        | 28-Aug-18 |
|              | identical to the information previously                                      | form is identical        | is identical to the                 |              |            |           |
|              | documented, included the time-date                                           | to the information       | information<br>previously           |              |            |           |
|              | Close the downloaded file.                                                   | documented               | documented                          |              |            |           |
| 14           | Redo the consent form. Use the exact                                         | The downloaded           | The downloaded                      | Pass         | RRB        | 28-Aug-18 |
|              | except for changing the Additional                                           | product of               | product of                          |              |            |           |
|              | Notes area. Download the file and save                                       | validation.              | validation.                         |              |            |           |
|              | validation.                                                                  |                          | ConsentForms_EC                     |              |            |           |
|              | Note: The signature will not be                                              |                          | onsentPart11Cer_2                   |              |            |           |
|              | deviation.                                                                   |                          | 28_0953.pdf                         |              |            |           |
|              |                                                                              |                          |                                     |              | -          |           |

| est C                                          | Case <u>2. Te</u>                                                                               | st Case                                                 | e: Inform                                                              | ned Consent Creation                                                                                                    | <u>on</u>                                                                           |                                                               | 15                                                  | т.                                      |                                                 | D / 5 | <b>T</b> • |           |
|------------------------------------------------|-------------------------------------------------------------------------------------------------|---------------------------------------------------------|------------------------------------------------------------------------|----------------------------------------------------------------------------------------------------|-------------------------------------------------------------------------------------|---------------------------------------------------------------|-----------------------------------------------------|-----------------------------------------|-------------------------------------------------|-------|------------|-----------|
| tep                                            | #                                                                                               |                                                         | Proc                                                                   | edure                                                                                                    | Ex                                                                                  | pecte                                                         | ed Re                                               | sult                                    | Actual Result                                   | r / F | Init.      | Date      |
| 15                                             | Log into<br>manage<br>Choose<br>PDF Su                                                          | o REl<br>r. Sel<br>File                                 | DCap a<br>lect the<br>Reposit<br>Archive                               | s the project<br>test project.<br>tory (left menu)<br>e (tab).                                                                             | A li<br>com<br>> surv<br>disp                                                       | st of<br>nplete<br>veys i<br>olayee                           | ed<br>is<br>d.                                      |                                         | A list of<br>completed surveys<br>is displayed. | Pass  | RRB        | 28-Aug-18 |
| naps                                           | hot from t                                                                                      | est ste                                                 | p #15                                                                  |                                                                                                    |                                                                                     |                                                               |                                                     |                                         |                                                 |       |            |           |
| This paretrieve                                | e Repository<br>age may be used f<br>al later, or you ma<br>ng data and synta                   | for storing<br>ay downloa<br>ax files are               | and retrieving<br>ad previously u<br>stored here als                   | files and documents used for th<br>ploaded files in the file list below<br>so.                                                             | is project. You ma<br>v. Whenever a dat                                             | iy upload f<br>a export is                                    | files here to<br>s performe                         | o save for<br>d, the                    |                                                 |       |            |           |
| đ                                              | User Files                                                                                      | 📑 Data I                                                | Export Files                                                           | 🔁 PDF Survey Archive                                                                                                    | @ Upload Net                                                                        | w File                                                        |                                                     |                                         |                                                 |       |            |           |
| Display<br>enable<br>downlo<br>differe<br>Show | ved below are PD<br>d by one or more<br>bad the archived f<br>nt from other dow<br>10 • entries | F files that<br>surveys o<br>files. Note:<br>wnloadable | have been aut<br>n their Survey !<br>The PDFs belo<br>e PDFs in the pi | omatically captured and stored<br>Settings page. Only users with 'F<br>w are archived when a participa<br>roject that are generated on der | by the PDF Auto-A<br>ull data set' data e<br>nt completes a su<br>nand using the cu | wrchiver se<br>export priv<br>rvey, which<br>rrent data<br>Se | tting, whicl<br>rileges will<br>h means th<br>earch | n has been<br>be able to<br>iey might b | n<br>De                                         |       |            |           |
| Surve                                          | y Completion                                                                                    | Record                                                  | Survey                                                                 | dentifier (Name, DOB)                                                                                                    | IP Address                                                                          | Version                                                       | Туре                                                | Downloa                                 | ad                                              |       |            |           |
| 08/2                                           | 28/2018 9:52am                                                                                  | <u>11</u>                                               | Consent<br>Forms                                                       | Joe Average, 1980-08-20                                                                                                    | 99.32.253.114                                                                       | 1                                                             | Testing                                             | PDF                                     |                                                 |       |            |           |
| <mark>0</mark> 8/2                             | 28/2018 9:49am                                                                                  | <u>10</u>                                               | Consent<br>Forms                                                       | Joe Average, 1980-08-20                                                                                                    | 99.32.253.114                                                                       | 1                                                             | Testing                                             | PDF                                     |                                                 |       |            |           |
|                                                |                                                                                                 |                                                         |                                                                        | Snapshot from TC2_Step15                                                                                                    |                                                                                     |                                                               |                                                     |                                         |                                                 |       |            |           |
|                                                |                                                                                                 |                                                         | OFNI15                                                                 | 503 Russell.Barbare 10:54:50 AM                                                                                                    | 8/28/2018                                                                           |                                                               |                                                     |                                         |                                                 |       |            |           |
| ne au                                          | ıdit trail is                                                                                   | secure                                                  | e.                                                                     |                                                                                                    |                                                                                     |                                                               |                                                     |                                         |                                                 |       |            |           |
| 16                                             | Verify t                                                                                        | hat th                                                  | ne proje                                                               | ect administrator                                                                                                    | The                                                                                 | proj                                                          | ect                                                 |                                         | The project                                     | Pass  | RRB        | 28-Aug-18 |
|                                                | does no                                                                                         | t hav                                                   | e the op                                                               | otion to delete of                                                                                                    | r adm                                                                               | nnist<br>s pot                                                | rator                                               | the                                     | administrator does                              |       |            |           |
|                                                | Tename                                                                                          | uic c                                                   | ompicu                                                                 | eu suiveys.                                                                                                    | opti                                                                                | on to                                                         | ) dele                                              | te or                                   | option to delete or                             |       |            |           |
|                                                |                                                                                                 |                                                         |                                                                        |                                                                                                    | rena                                                                                | ame t                                                         | he                                                  |                                         | rename the                                      |       |            |           |
|                                                |                                                                                                 |                                                         |                                                                        |                                                                                                    | com<br>surv                                                                         | nplete<br>veys.                                               | ed                                                  |                                         | completed surveys.                              |       |            |           |
|                                                |                                                                                                 |                                                         |                                                                        |                                                                                                    |                                                                                     | 2                                                             |                                                     |                                         |                                                 |       |            | L         |
|                                                |                                                                                                 |                                                         |                                                                        |                                                                                                    |                                                                                     |                                                               |                                                     |                                         |                                                 |       |            |           |
|                                                |                                                                                                 |                                                         |                                                                        |                                                                                                    |                                                                                     |                                                               |                                                     |                                         |                                                 |       |            |           |
|                                                |                                                                                                 |                                                         |                                                                        |                                                                                                    |                                                                                     |                                                               |                                                     |                                         |                                                 |       |            |           |
|                                                |                                                                                                 |                                                         |                                                                        |                                                                                                    |                                                                                     |                                                               |                                                     |                                         |                                                 |       |            |           |
|                                                |                                                                                                 |                                                         |                                                                        |                                                                                                    |                                                                                     |                                                               |                                                     |                                         |                                                 |       |            |           |
|                                                |                                                                                                 |                                                         |                                                                        |                                                                                                    |                                                                                     |                                                               |                                                     |                                         |                                                 |       |            |           |
|                                                |                                                                                                 |                                                         |                                                                        |                                                                                                    |                                                                                     |                                                               |                                                     |                                         |                                                 |       |            |           |
|                                                |                                                                                                 |                                                         |                                                                        |                                                                                                    |                                                                                     |                                                               |                                                     |                                         |                                                 |       |            |           |
|                                                |                                                                                                 |                                                         |                                                                        |                                                                                                    |                                                                                     |                                                               |                                                     |                                         |                                                 |       |            |           |

| Test C | Case 2. Test Case: Informed Consent Creation                                                                                                    |                                                                                           |                                                                                                    |              |          |           |
|--------|----------------------------------------------------------------------------------------------------|-------------------------------------------------------------------------------------------|----------------------------------------------------------------------------------------------------|--------------|----------|-----------|
| Step   | # Procedure                                                                                                    | Expected Result                                                                           | Actual Result                                                                                                    | <b>P / F</b> | Init.    | Date      |
| The au | dit trail is accessible for agency review and copy                                                                                                    | ing.                                                                                      |                                                                                                    |              |          |           |
| 17     | Download the two consent forms<br>previously created in this test case and<br>save them as products of validation.                                            | The two consent<br>forms previously<br>created in this test<br>case can be<br>downloaded. | The two consent<br>forms previously<br>created in this test<br>case can be<br>downloaded.<br>Files:<br>Joe_Average_1980<br>-08-<br>20_pid76359_form<br>Consent_Forms_id<br>10_2018-08-<br>28_094951.pdf,<br>Joe_Average_1980<br>-08-<br>20_pid76359_form<br>Consent_Forms_id<br>11_2018-08-<br>28_095256.pdf | Pass         | RRB      | 28-Aug-18 |
| REDC   | ap informed consent forms can be exported in hu                                                                                                    | man-readable and non-                                                                     | proprietary readable elec                                                                                                    | tronic fo    | ormat(s) |           |
| 18     | readable and can be opened by a standard pdf viewer.                                                                                                    | forms are human<br>readable and can<br>be opened by a<br>standard pdf<br>viewer.          | are human<br>readable and can<br>be opened by a<br>standard pdf<br>viewer.                                                                                                    | Pass         | KKB      | 28-Aug-18 |
| The au | dit trail is computer generated.                                                                                                    |                                                                                           |                                                                                                    |              |          |           |
| 19     | Verify that the audit trails were<br>automatically generated for both<br>completed surveys.<br>Note: The pdf copy of the survey<br>serves as the audit trail. | The audit trails<br>were<br>automatically<br>generated.                                   | The audit trails<br>were automatically<br>generated.<br>Note: The<br>Logging function<br>is also a functional<br>audit trail.                                                                                                    | Pass         | RRB      | 28-Aug-18 |
| The au | dit trail has an accurate time/date stamp.                                                                                                    | 1                                                                                         |                                                                                                    |              |          |           |
| 20     | Verify that the audit trails have an accurate time/date stamp.                                                                                                | The audit trails<br>have an accurate<br>time/date stamp.                                  | The audit trails<br>have an accurate<br>time/date stamp.                                                                                                    | Pass         | RRB      | 28-Aug-18 |
| The au | dit trail records actions that create, modify, and c                                                                                                    | lelete electronic record                                                                  | S.                                                                                                    |              |          |           |
| 21     | Verify that the audit trails accurately recorded the survey answers.                                                                                          | The audit trails<br>accurately<br>recorded the<br>survey answers.                         | The audit trails<br>accurately have<br>the survey answers.                                                                                                    | Pass         | RRB      | 28-Aug-18 |
|        |                                                                                                    |                                                                                           |                                                                                                    |              |          |           |

| Test C  | ase 2. Test Case: Informed Consent Creation                                                                                                    |                                                                                                    |                                                                                                    |              |       |           |
|---------|----------------------------------------------------------------------------------------------------|----------------------------------------------------------------------------------------------------|----------------------------------------------------------------------------------------------------|--------------|-------|-----------|
| Step    | # Procedure                                                                                                    | <b>Expected Result</b>                                                                                                    | <b>Actual Result</b>                                                                                                    | <b>P / F</b> | Init. | Date      |
| Change  | es to a record do not obscure previously recorded                                                                                                    | l audit trail information.                                                                                                    |                                                                                                    |              |       |           |
| 22      | Verify that the second consent form did                                                                                                    | The second                                                                                                    | The second                                                                                                    | Pass         | RRB   | 28-Aug-18 |
|         | not overwrite the prior survey.                                                                                                    | consent form did                                                                                                    | consent form did                                                                                                    |              |       |           |
|         |                                                                                                    | not overwrite the                                                                                                    | not overwrite the                                                                                                    |              |       |           |
|         |                                                                                                    | prior survey.                                                                                                    | prior survey.                                                                                                    |              |       |           |
| Signed  | informed consent forms will have the printed na                                                                                                    | me of the signer and the                                                                                                    | e date and time the form                                                                                                    | is signed    | 1.    |           |
| 23      | Verify that the consent form has the printed name of the singer.                                                                                       | The consent form<br>has the printed<br>name of the<br>singer.                                                                  | The consent form<br>has the printed<br>name of the singer.                                                                     | Pass         | RRB   | 28-Aug-18 |
| 24      | Verify that the consent form has the date and time the form was signed.                                                                                | The consent form<br>has the date and<br>time the form was<br>signed.                                                           | The consent form<br>has the date and<br>time the form was<br>signed.                                                           | Pass         | RRB   | 28-Aug-18 |
| The inf | formed consent is identified as an informed conse                                                                                                    | ent.                                                                                                    |                                                                                                    |              |       |           |
| 25      | Verify the consent form is identified as a consent form.                                                                                               | The consent form<br>is identified as a<br>consent form.                                                                        | The consent form<br>is identified as a<br>consent form.                                                                        | Pass         | RRB   | 28-Aug-18 |
| 26      | Confirm that for this test case:<br>All test case steps have been executed.<br>All deviations occurring during this<br>test case have been documented. | All test case steps<br>have been<br>executed.<br>All deviations<br>occurring during<br>this test case have<br>been documented. | All test case steps<br>have been<br>executed.<br>All deviations<br>occurring during<br>this test case have<br>been documented. | Pass         | RRB   | 28-Aug-18 |

## Qualification Type: OQ

| Section #<br>6.3.Test Case #<br>Test Case #<br>TestTitle<br>TestPurpose<br>To verify administrative control                                                                                                    | Case: Administrative Contro                                                                                                    | ls                                                                                                    |                                              |                            |                                 |
|----------------------------------------------------------------------------------------------------|----------------------------------------------------------------------------------------------------|----------------------------------------------------------------------------------------------------|----------------------------------------------|----------------------------|---------------------------------|
| Acceptance Criteria<br>Web access to REDCap requires<br>Access to REDCap project desig<br>Significant REDCap meta-data<br>format(s).<br>REDCap electronic signatures c<br>only by the individual.<br>REDCap allows project adminis<br>REDCap has the ability to contr<br>REDCap passwords expire.<br>REDCap passwords have minim<br>Invalid login attempts are logged                                                                                                    | s end-to-end encryption.<br>gn, settings, or controls requi<br>can be exported in human-re<br>can use identification compor<br>strators to enter a server to au<br>rol permissions for users with<br>num complexity requirement<br>d. | res an active user ID an<br>adable and readable nor<br>nents, included those tha<br>atomatically archive info<br>a user IDs. | d passw<br>-proprie<br>at are de<br>prmed ce | ord.<br>etary el<br>signed | ectronic<br>to be used<br>s to. |
| Test Case3. Test Case: AdministrativeStep #Procedure                                                                                                    | e Controls Expected Re                                                                                                    | sult Actual Result                                                                                                    | <b>P / F</b>                                 | Init.                      | Date                            |
| <ul> <li>Log out of REDCap if alree in. Navigate to http://redcap.vanderbilt.ed that the browser redirects the https://redcap.vanderbilt.ed</li> <li><u>Snapshot from test step #1</u></li> <li><u>https://redcap.vanderbilt.ed</u></li> <li><u>https://redcap.vanderbilt.ed</u></li> <li< td=""><td>eady logged The browser<br/>redirects to<br/>https://redcap.<br/>derbilt.edu/.</td><td>The browser<br/>redirects to<br/>https://redcap.vane<br/>erbilt.edu/.</td><td>Pass<br/>1</td><td>RRB</td><td>28-Aug-18</td></li<></ul> | eady logged The browser<br>redirects to<br>https://redcap.<br>derbilt.edu/.                                                                                                    | The browser<br>redirects to<br>https://redcap.vane<br>erbilt.edu/.                                                           | Pass<br>1                                    | RRB                        | 28-Aug-18                       |

| Test C      | ase 3. Test Case: Administrative Controls                                                                                     |                                                                                      |                                                                                                    |              |       |           |
|-------------|----------------------------------------------------------------------------------------------------|--------------------------------------------------------------------------------------|----------------------------------------------------------------------------------------------------|--------------|-------|-----------|
| Step        | # Procedure                                                                                                    | <b>Expected Result</b>                                                               | Actual Result                                                                                                    | <b>P / F</b> | Init. | Date      |
| Access      | to REDCap project design, settings, or controls                                                                               | requires an active user                                                              | ID and password.                                                                                                    |              |       |           |
| 2           | Enter a valid login ID but leave the<br>password blank. Click Log in.<br>Document the date and time of the log<br>in attempt. | The user is<br>informed they<br>have entered an<br>invalid user name<br>or password. | The user is<br>informed they<br>have entered an<br>invalid user name<br>or password.<br>Date/Time:<br>08/28/2018 11:02<br>AM Eastern | Pass         | RRB   | 28-Aug-18 |
| Snaps       | hot from test step #2                                                                                                    |                                                                                      |                                                                                                    |              |       |           |
| <b>()</b> E | RROR: You entered an invalid user name                                                                                        | or password!                                                                         |                                                                                                    |              |       |           |
|             | Snapshot from TC3_Step2                                                                                                    |                                                                                      |                                                                                                    |              |       |           |
|             | OFNI1503 Russell.Barbare 11:02:43 AM                                                                                          | / 8/28/2018                                                                          |                                                                                                    |              |       |           |
| 3           | Enter a valid login ID but an invalid<br>password. Click Log in. Document the<br>date and time of the log in attempt.         | The user is<br>informed they<br>have entered an<br>invalid user name<br>or password. | The user is<br>informed they<br>have entered an<br>invalid user name<br>or password.<br>Date/Time:<br>08/28/2018 11:02<br>AM Eastern | Pass         | RRB   | 28-Aug-18 |
| Snaps       | hot from test step #3                                                                                                    |                                                                                      |                                                                                                    |              |       |           |
| <b>O</b> E  | RROR: You entered an invalid user name                                                                                        | or password!                                                                         |                                                                                                    |              |       |           |
| 15          | Snapshot from TC3_Step3                                                                                                    |                                                                                      |                                                                                                    |              |       |           |
|             | OFNI1503 Russell.Barbare 11:03:30 AM 8                                                                                        | 0/28/2018                                                                            |                                                                                                    |              |       |           |
| 4           | Enter an invalid login ID and the<br>correct administrator password.<br>Document the invalid login ID.                        | The user is<br>informed they<br>have entered an<br>invalid user name<br>or password. | The user is<br>informed they<br>have entered an<br>invalid user name<br>or password.<br>Date/Time:<br>08/28/2018 11:03<br>AM Eastern | Pass         | RRB   | 28-Aug-18 |
|             |                                                                                                    |                                                                                      |                                                                                                    | ·            | 2     |           |

| Test Ca<br>Step #                | ase <u>3. Test</u><br>#                                | Case:                                 | Administr<br>Proced                       | <u>ative</u><br>ure | : Coi          | ntrols         | <u>s</u>            | Ex                  | spec                   | ted I            | Resu       | ılt           | Ac                   | tua           | l Re               | esult             | Р                      | / F                   | Init.                  |     | D                | ate                                       | <u>,</u>          |
|----------------------------------|--------------------------------------------------------|---------------------------------------|-------------------------------------------|---------------------|----------------|----------------|---------------------|---------------------|------------------------|------------------|------------|---------------|----------------------|---------------|--------------------|-------------------|------------------------|-----------------------|------------------------|-----|------------------|-------------------------------------------|-------------------|
| Snapsh                           | not from tes                                           | st step #                             | <i>‡</i> 4                                |                     |                |                |                     |                     | -                      |                  |            |               |                      |               |                    |                   |                        |                       |                        |     |                  |                                           |                   |
| O EI                             | RROR: Yo                                               | u ente                                | ered an i                                 | nva                 | lid ı          | user           | name                | e or                | pass                   | word             | 11         |               |                      |               |                    |                   |                        |                       |                        |     |                  |                                           |                   |
| Ø                                |                                                        | 3                                     | Snapshot                                  | fron                | n TC           | :3_S           | tep4                |                     |                        |                  |            |               |                      |               |                    |                   |                        |                       |                        |     |                  |                                           |                   |
|                                  | OFNI                                                   | 1503 R                                | ussell.Ba                                 | rbar                | e 11           | :04:1          | 04 AM               | 8/28                | /201                   | 8                |            |               |                      |               |                    |                   |                        |                       |                        |     |                  |                                           |                   |
|                                  | State and                                              | 1929-94                               |                                           | 165500              | Easta          |                |                     | ON CA               | 63386                  |                  |            |               |                      |               |                    |                   |                        |                       |                        |     |                  |                                           |                   |
| 5                                | Enter the<br>correct p                                 | admi<br>asswo                         | nistrator<br>rd. Clicl                    | : use<br>k Lo       | r II<br>og ir  | ) an<br>1.     | d the               | The<br>in.          | e use                  | er ID            | logs       | 5             | The u<br>in.         | iser          | ID I               | logs              | Pa                     | ISS                   | RRB                    | 2   | 8-A              | ug                                        | -18               |
| <u>Snapsh</u>                    | not from tes                                           | st step #                             | <u> </u>                                  |                     |                |                |                     |                     |                        |                  |            |               |                      |               |                    |                   |                        | 1                     |                        |     |                  |                                           |                   |
| Log                              | ged in as                                              |                                       |                                           |                     | ~              |                |                     |                     |                        |                  |            |               |                      |               |                    |                   |                        |                       |                        |     |                  |                                           |                   |
| rus                              | sell_barba                                             | re 🦷                                  | My Prot                                   | lle                 | UPP.           | Log            | out                 |                     |                        |                  |            |               |                      |               |                    |                   |                        |                       |                        |     |                  |                                           |                   |
|                                  | Snap                                                   | oshot fi                              | rom TC3_                                  | Step                | p5             |                |                     |                     |                        |                  |            |               |                      |               |                    |                   |                        |                       |                        |     |                  |                                           |                   |
| OFN                              | 1503 Rus                                               | sell.Ba                               | rbare 11:                                 | 04:4                | 5 AI           | M 8/           | 28/2                |                     |                        |                  |            |               |                      |               |                    |                   |                        |                       |                        |     |                  |                                           |                   |
|                                  |                                                        | 1                                     | 018                                       |                     |                |                |                     |                     |                        |                  |            |               |                      |               |                    |                   |                        |                       |                        |     |                  |                                           |                   |
| REDCa                            | p has the a                                            | bility to                             | o control j                               | perm                | issic          | ons fo         | or users            | s with              | ı user                 | · IDs.           | _          |               |                      |               |                    | _                 |                        |                       |                        |     |                  |                                           |                   |
| 6                                | Navigate<br>Identifv a                                 | to the user                           | : User R<br>other th                      | ight<br>an tl       | s ta<br>he c   | b.<br>curre    | ent                 | A u<br>the          | user (<br>curr         | other<br>ent u   | tha<br>ser | n             | A use<br>the ci      | er of<br>irre | ther<br>nt u       | than<br>ser       | Pa                     | ISS                   | RRB                    | 2   | 8-A              | ug                                        | -18               |
|                                  | user who                                               | se rig                                | hts can b                                 |                     | dite           | d.             |                     | wh                  | ose 1                  | rights           | s car      | 1             | whos                 | e ri          | ghts               | can               |                        |                       |                        |     |                  |                                           |                   |
|                                  | Documer<br>rights (sc                                  | nt the<br>creen s                     | user and shot OK                          | ). Th               | ir c           | urre<br>user   | nt<br>will          | be<br>doc           | cume                   | ented            | •          |               | docui                | ner           | t is<br>ited.      |                   |                        |                       |                        |     |                  |                                           |                   |
|                                  | be called                                              | the te                                | st user f                                 | or s                | ubs<br>ent     | equ            | ent                 |                     |                        |                  |            |               |                      |               |                    |                   |                        |                       |                        |     |                  |                                           |                   |
| <u>Snapsh</u>                    | not from tes                                           | st step #                             | <u>#6</u>                                 |                     | <i>,</i>       |                |                     |                     |                        |                  |            |               |                      |               |                    |                   |                        |                       |                        |     |                  |                                           |                   |
|                                  |                                                        |                                       |                                           | Project             |                | 1.000          |                     |                     | 0.0253                 |                  |            | 13472         | . National Action    |               |                    | 3270M             |                        | Data                  | Data                   |     |                  |                                           |                   |
| Username or u<br>(click username | users assigned to a role<br>to edit or assien to role) | Expiration<br>(click<br>expiration to | Data Access Group<br>(click DAG to assign | Design<br>and       | User<br>Rights | Data<br>Access | Data Export<br>Tool | Reports &<br>Report | Graphical<br>Data View | Manage<br>Survey | Calendar   | Data<br>Impor | Data<br>t Comparison | Logging       | File<br>Repository | Record<br>Locking | Lock/Unlock<br>Records | Quality<br>(create/ed | Quality<br>it (execute | API | REDCap<br>Mobile | Create<br>lecords                         | Rename<br>Records |
|                                  |                                                        | edit)                                 | user)                                     | Setup               |                | Groups         | De Mariñad          | Builder             | & stats                | Participant      |            | 1001          | 1001                 |               |                    | Customization     |                        | rules)                | rules)                 |     | Арр              | in an an an an an an an an an an an an an |                   |
| alyssa_abramsi                   | <b>ky</b> (Alyssa Abramsky)                            | never                                 | testz                                     | *                   | *              | V              | De-Idenuned         | *                   | •                      | *                | *          |               |                      | •             | V                  | ^                 | ^                      | ^                     | ^                      | ^   | •                | V                                         | ^                 |
|                                  |                                                        |                                       |                                           |                     |                |                |                     |                     | Snapshot               | from TC3_S       | Step6      |               |                      |               |                    |                   |                        |                       |                        |     |                  |                                           |                   |
|                                  |                                                        |                                       |                                           |                     |                |                | C                   | OFNI1503            | Russell.Ba             | rbare 11:07:     | 53 AM 8/   | 28/2018       | }                    |               |                    |                   |                        |                       |                        |     |                  |                                           |                   |
|                                  |                                                        |                                       |                                           |                     |                |                |                     |                     |                        |                  |            |               |                      |               |                    |                   |                        |                       |                        |     |                  |                                           |                   |
|                                  |                                                        |                                       |                                           |                     |                |                |                     |                     |                        |                  |            |               |                      |               |                    |                   |                        |                       |                        |     |                  |                                           |                   |
|                                  |                                                        |                                       |                                           |                     |                |                |                     |                     |                        |                  |            |               |                      |               |                    |                   |                        |                       |                        |     |                  |                                           |                   |
|                                  |                                                        |                                       |                                           |                     |                |                |                     |                     |                        |                  |            |               |                      |               |                    |                   |                        |                       |                        |     |                  |                                           |                   |
|                                  |                                                        |                                       |                                           |                     |                |                |                     |                     |                        |                  |            |               |                      |               |                    |                   |                        |                       |                        |     |                  |                                           |                   |
|                                  |                                                        |                                       |                                           |                     |                |                |                     |                     |                        |                  |            |               |                      |               |                    |                   |                        |                       |                        |     |                  |                                           |                   |

| Step | # Procedure                                                                                                    | <b>Expected Result</b>                                                                    | Actual Result                                                                                                   | <b>P / F</b> | Init. | Date      |
|------|----------------------------------------------------------------------------------------------------|-------------------------------------------------------------------------------------------|----------------------------------------------------------------------------------------------------|--------------|-------|-----------|
| 7    | Create a new role. Set the permissions<br>for the role to be different than the test<br>user's permissions - add at least one<br>permission the test user does not have<br>and remove at least one permission the<br>test user has. Document the role and its<br>permissions (screen shot OK). This<br>role will be called the test role for<br>subsequent steps testing this<br>requirement. | A test role whose<br>permissions are<br>different from the<br>test user is<br>documented. | A test role whose<br>permissions are<br>different from the<br>test user is<br>documented.<br>Role: test_for_val | Pass         | RRB   | 28-Aug-18 |

Snapshot from test step #7

| Basi                        |                                                                                                    | a new role !            | test for val"                    |                  |                                 |                                                                        |                                                                              |                                              |                                                           |                                      |              |           |            |   |      |      |
|-----------------------------|----------------------------------------------------------------------------------------------------|-------------------------|----------------------------------|------------------|---------------------------------|------------------------------------------------------------------------|------------------------------------------------------------------------------|----------------------------------------------|-----------------------------------------------------------|--------------------------------------|--------------|-----------|------------|---|------|------|
|                             | c Rights                                                                                                    | Data i                  | Entry Rights                     |                  |                                 | 2                                                                      |                                                                              |                                              |                                                           |                                      |              |           |            |   |      |      |
| gnest lo                    | vel privileges:                                                                                                    | NOTE                    | The data entry ri                | ghts *only       | * pertain to a<br>b page in RED | user's<br>Cap                                                          |                                                                              |                                              |                                                           |                                      |              |           |            |   |      |      |
| Projec                      | ct Design and Setup                                                                                                    | data i                  | mporta or data exp               | ports.<br>No Rea | d Vew Edi                       | E                                                                      |                                                                              |                                              |                                                           |                                      |              |           |            |   |      |      |
| Data /                      | Rights Coups                                                                                                    |                         | 3                                | Access Onl       | Ddit res                        | pohaes                                                                 |                                                                              |                                              |                                                           |                                      |              |           |            |   |      |      |
| ivileges f                  | for data exports (including PDFs and API exports),<br>nd stats:                                                                                                    | (NURVER)                | nt Forms                         | 0 0              | ۲                               |                                                                        |                                                                              |                                              |                                                           |                                      |              |           |            |   |      |      |
| Data                        | Exports O No Access                                                                                                    |                         |                                  |                  |                                 |                                                                        |                                                                              |                                              |                                                           |                                      |              |           |            |   |      |      |
| trine-fc<br>remov           | orm text fields will be Content at tagged<br>red, as well at any C Remove all tagged<br>Inva fields and Lancher                                                                                                    |                         |                                  |                  |                                 |                                                                        | 1                                                                            |                                              |                                                           |                                      |              |           |            |   |      |      |
| Add /                       | Edit Reports                                                                                                    |                         |                                  |                  |                                 |                                                                        |                                                                              |                                              |                                                           |                                      |              |           |            |   |      |      |
| Also a<br>report<br>data ir | stown user to view ALL<br>a (but not necessarily all<br>n the reports)                                                                                                    |                         |                                  |                  |                                 |                                                                        |                                                                              |                                              |                                                           |                                      |              |           |            |   |      |      |
| a State                     | & Charts [["]                                                                                                    |                         |                                  |                  |                                 |                                                                        |                                                                              |                                              |                                                           |                                      |              |           |            |   |      |      |
| an Mar                      | nage Survey                                                                                                    |                         |                                  |                  |                                 |                                                                        |                                                                              |                                              |                                                           |                                      |              |           |            |   |      |      |
| Catern                      | ticipanta<br>Idar 💟                                                                                                    |                         |                                  |                  |                                 |                                                                        |                                                                              |                                              |                                                           |                                      |              |           |            |   |      |      |
| Data                        | Comparison Tool                                                                                                    |                         |                                  |                  |                                 |                                                                        |                                                                              |                                              |                                                           |                                      |              |           |            |   |      |      |
| File R                      |                                                                                                    |                         |                                  |                  |                                 |                                                                        |                                                                              |                                              |                                                           |                                      |              |           |            |   |      |      |
| Data                        | Quality Create & edit rules                                                                                                    |                         |                                  |                  |                                 |                                                                        |                                                                              |                                              |                                                           |                                      |              |           |            |   |      |      |
| API                         | API Execute rules                                                                                                    |                         |                                  |                  |                                 |                                                                        |                                                                              |                                              |                                                           |                                      |              |           |            |   |      |      |
| Whet i                      | ertaining to the REDCap Mobile App:                                                                                                    |                         |                                  |                  |                                 |                                                                        |                                                                              |                                              |                                                           |                                      |              |           |            |   |      |      |
| REDC                        | ap Mobile App                                                                                                    |                         |                                  |                  |                                 |                                                                        |                                                                              |                                              |                                                           |                                      |              |           |            |   |      |      |
| Whet i                      | In the state of the second state and the second state and the second sta |                         |                                  |                  |                                 |                                                                        |                                                                              |                                              |                                                           |                                      |              |           |            |   |      |      |
| for all                     | records to the app?                                                                                                    |                         |                                  |                  |                                 |                                                                        |                                                                              |                                              |                                                           |                                      |              |           |            |   |      |      |
| 0.000                       |                                                                                                    |                         |                                  |                  |                                 |                                                                        | 175                                                                          |                                              |                                                           |                                      |              |           |            |   |      |      |
|                             |                                                                                                    |                         |                                  |                  | Create re                       | sie cancer                                                             |                                                                              |                                              |                                                           |                                      |              |           |            |   |      |      |
|                             | Assign the test us                                                                                                    | er to                   | the tes                          | 101              | e.                              | Users                                                                  | s can be                                                                     | Use                                          | rs can                                                    | be                                   | 1            | Pass      | RRB        | 2 | 28-A | ug-  |
| >                           | Verify the test rol<br>override the user's                                                                                                    | e's p<br>s per          | ermissi<br>missior               | ions<br>ns.      | e.                              | Users<br>assign<br>The r<br>perminent<br>overr<br>perminent            | s can be<br>ned to a role.<br>ole's<br>issions<br>ide the user's<br>issions. | User<br>assig<br>The<br>perm<br>over<br>perm | rs can<br>gned t<br>role's<br>nissio<br>rride t<br>nissio | be<br>to a ro<br>ns<br>he us<br>ns.  | ole.<br>er's | Pass      | RRB        | 2 | 28-A | ug-  |
| aps                         | Verify the test rol<br>override the user's<br>hot from test step #8                                                                                                    | er to<br>e's p<br>s per | ermissi                          | ions<br>ns.      | e.                              | Users<br>assign<br>The r<br>permin<br>overr<br>permin                  | s can be<br>ned to a role.<br>ole's<br>issions<br>ide the user's<br>issions. | User<br>assig<br>The<br>perm<br>over<br>perm | rs can<br>gned t<br>role's<br>nissio<br>rride t<br>nissio | be<br>to a ro<br>ns<br>he us<br>ns.  | ole.<br>er's | Pass      | RRB        | 2 | 28-A | ug-  |
| aps<br>rr val               | Assign the test us<br>Verify the test rol<br>override the user's<br>hot from test step #8                                                                                                    | er to<br>e's p<br>s per | ermissi<br>mission               | ions<br>ns.      | e.<br>x x                       | Users<br>assign<br>The r<br>permin<br>overr<br>permin                  | s can be<br>ned to a role.<br>ole's<br>issions<br>ide the user's<br>issions. | User<br>assig<br>The<br>perm<br>over<br>perm | rs can<br>gned t<br>role's<br>nissio<br>rride t<br>missio | to a ro<br>ns<br>he us<br>ns.        | ole.<br>er's | Pass      | RRB        | 2 | 28-A | ug-  |
| aps<br>n val                | Assign the test us<br>Verify the test rol<br>override the user's<br>hot from test step #8                                                                                                    | er to<br>e's p<br>s per | the tess<br>ermission<br>mission | ions<br>ns.      | e.<br>x x                       | Users<br>assign<br>The r<br>perm<br>overr<br>perm                      | s can be<br>ned to a role.<br>ole's<br>issions<br>ide the user's<br>issions. | User<br>assis<br>The<br>perm<br>over<br>perm | rs can<br>gned t<br>role's<br>nissio<br>rride t<br>nissio | be<br>to a ro<br>ns<br>he us<br>ns.  | ole.<br>er's | Pass      | RRB        | 2 | 28-A | ug-  |
| aps<br>or val               | Assign the test us<br>Verify the test rol<br>override the user's<br>hot from test step #8                                                                                                    | er to<br>e's p<br>s per | the tes<br>ermissi<br>mission    | ions<br>ns.      | e.                              | Users<br>assign<br>The r<br>permin<br>overr<br>permin<br>De Identified | s can be<br>ned to a role.<br>ole's<br>issions<br>ide the user's<br>issions. | User<br>assis<br>The<br>perm<br>over<br>perm | rs can<br>gned t<br>role's<br>nissio<br>rride t<br>nissio | be<br>to a ro<br>ns<br>he us<br>ns.  | ole.<br>er's | Pass<br>x | RRB<br>X X | 2 | 28-A | ug-  |
| aps<br>r vel                | Assign the test us<br>Verify the test rol<br>override the user's<br><u>hot from test step #8</u>                                                                                                    | er to<br>e's p<br>s per | the tess<br>ermission<br>mission | ions<br>ns.      | e.<br>x x                       | Users<br>assign<br>The r<br>perm<br>overr<br>perm                      | s can be<br>ned to a role.<br>ole's<br>issions<br>ide the user's<br>issions. | User<br>assis<br>The<br>perm<br>over<br>perm | rs can<br>gned t<br>role's<br>nissio<br>rride t<br>nissio | be<br>to a ro<br>ns<br>he us<br>ns.  | ole.<br>er's | Pass      | RRB<br>X X | 2 | 28-A | ug-  |
| 1 <u>ps</u>                 | Assign the test us<br>Verify the test rol<br>override the user's<br><u>hot from test step #8</u>                                                                                                    | er to<br>e's p<br>s per | the test<br>ermission<br>mission | ions<br>ns.      | e.                              | Users<br>assign<br>The r<br>perm<br>overr<br>perm                      | s can be<br>ned to a role.<br>ole's<br>issions<br>ide the user's<br>issions. | User<br>assis<br>The<br>perm<br>over<br>perm | rs can<br>gned t<br>role's<br>nissio<br>rride t<br>nissio | be<br>to a ro<br>ins<br>he us<br>ns. | ole.<br>er's | Pass      | RRB<br>X X | 2 | 28-A | iug- |

| Test Case                                                  | 3. Test Case: Administrative Controls                                                                                                    |                                                                                                |                                                                                                |              |       |               |
|------------------------------------------------------------|----------------------------------------------------------------------------------------------------|------------------------------------------------------------------------------------------------|------------------------------------------------------------------------------------------------|--------------|-------|---------------|
| Step #                                                     | Procedure                                                                                                    | Expected Result                                                                                | Actual Result                                                                                  | <b>P / F</b> | Init. | Date          |
| 9 Cl<br>tes<br>tes<br>to                                   | ick on the test role name beside the<br>st user name. Attempt to delete the<br>st role. Verify that test roles assigned<br>users cannot be deleted.                                                                                            | Test roles<br>assigned to users<br>cannot be deleted.                                          | Test roles assigned<br>to users cannot be<br>deleted.                                          | Pass         | RRB   | 28-Aug-18     |
| Snapshot                                                   | from test step #9                                                                                                    |                                                                                                |                                                                                                |              |       |               |
| Cannot<br>You are r<br>users tha<br>first remo<br>may ther | delete role containing users!<br>not allowed to delete this role because it contains one or n<br>at have been assigned to it. If you wish to delete a role, you<br>ove all users that have been assigned to the role, after wh<br>n delete it. | nore<br>u must<br>ich you                                                                      |                                                                                                |              |       |               |
|                                                            |                                                                                                    | Close                                                                                          |                                                                                                |              |       |               |
| OFI                                                        | Snapshot from TC3_Step9<br>NI1503 Russell.Barbare 11:11:44 AM 8/28/                                                                                                    | 2018                                                                                           |                                                                                                |              |       |               |
| 10 Att<br>pe<br>Ve<br>rei<br>ro                            | ttempt to change the test user's<br>ermissions (click on the user ID).<br>erify that the only options are<br>moving the test user from the test<br>le or reassigning to another role.                                                          | When a user is<br>assigned a role,<br>individual<br>permission<br>assignments are<br>disabled. | When a user is<br>assigned a role,<br>individual<br>permission<br>assignments are<br>disabled. | Pass         | RRB   | 28-Aug-18     |
| <u>Snapshot</u>                                            | from test step #10                                                                                                    |                                                                                                |                                                                                                |              |       |               |
| alyssa abra                                                | msky (Alyssa Abramsky) Remove from role Re-assign to other role                                                                                                    | est2 X                                                                                         |                                                                                                |              |       |               |
|                                                            | Snapshot from TC3_Step10                                                                                                    |                                                                                                |                                                                                                |              |       |               |
|                                                            | OFNI1503 Russell.Barbare 11:12:19 AM 8/                                                                                                    | 28/2018                                                                                        |                                                                                                |              |       |               |
| 11 Ch<br>us<br>No<br>ap<br>wi<br>wi<br>be                  | noose the option to remove the test<br>er from the test role.<br>ote: After removal, a message may<br>pear stating the user's permissions<br>ill remain the same as they were<br>ithin the role. This is expected<br>havior.                   | A user can be<br>removed from a<br>role.                                                       | A user can be<br>removed from a<br>role.                                                       | Pass         | RRB   | 28-Aug-18     |
| August 28                                                  | 8. 2018                                                                                                    |                                                                                                |                                                                                                |              |       | Page 17 of 27 |

| Test Case                                     | 3. Test Case: Ad                                                                                                    | lminist                                                         | trative Co                                                                       | ontro                                                 | ols                                                                                                    |                          |                                  |                                |                                   |                                  |                               |                                  |                                  |                            |                      |                                   |                        |                                           |                                       |       |                         |                    |                 |
|-----------------------------------------------|----------------------------------------------------------------------------------------------------|-----------------------------------------------------------------|----------------------------------------------------------------------------------|-------------------------------------------------------|----------------------------------------------------------------------------------------------------|--------------------------|----------------------------------|--------------------------------|-----------------------------------|----------------------------------|-------------------------------|----------------------------------|----------------------------------|----------------------------|----------------------|-----------------------------------|------------------------|-------------------------------------------|---------------------------------------|-------|-------------------------|--------------------|-----------------|
| Step #                                        | Р                                                                                                    | roced                                                           | lure                                                                             |                                                       |                                                                                                    |                          | Ex                               | pect                           | ed H                              | Resu                             | lt                            | A                                | Actua                            | al R                       | esu                  | lt                                | <b>P</b> / ]           | FΙ                                        | nit.                                  |       | Da                      | te                 |                 |
| <u>Snapshot</u>                               | from test step #1                                                                                                    | <u>1</u>                                                        |                                                                                  |                                                       |                                                                                                    |                          |                                  |                                |                                   |                                  |                               |                                  |                                  |                            |                      |                                   |                        |                                           |                                       |       |                         |                    |                 |
| Role na<br>(click role<br>role)               | <b>me</b><br>e name to edit                                                                                                    | User<br>(click                                                  | name or<br>usernam                                                               | user<br>e to e                                        | s ass<br>dit o                                                                                                    | igneo<br>r assi          | d to a<br>ign to                 | role<br>role)                  |                                   | Exp                              | pira<br>(clic<br>irati<br>edi | tion<br>k<br>on t                |                                  |                            |                      |                                   |                        |                                           |                                       |       |                         |                    |                 |
|                                               |                                                                                                    | alyss                                                           | a_abram                                                                          | sky (                                                 | Alyss                                                                                                    | a Abr                    | amsk                             | y)                             |                                   |                                  | nev                           | er                               |                                  |                            |                      |                                   |                        |                                           |                                       |       |                         |                    |                 |
| ΝΟΤΙ                                          | CE: User's privi                                                                                                    | leges                                                           | will rem                                                                         | ain                                                   | the                                                                                                    | sam                      | e                                |                                |                                   |                                  |                               | ×                                |                                  |                            |                      |                                   |                        |                                           |                                       |       |                         |                    |                 |
| Please<br>maint<br>previo                     | e note that since y<br>ain the exact sam<br>ously.                                                                                 | /ou ren<br>le user                                              | noved th<br>privilege                                                            | e use<br>s tha                                        | er fro<br>at the                                                                                                    | om a<br>ey ha            | role,<br>d whi                   | that u                         | the r                             | will<br>ole<br>Close             | 2                             |                                  |                                  |                            |                      |                                   |                        |                                           |                                       |       |                         |                    |                 |
|                                               | OFNI1503                                                                                                    | Snap<br>Russe                                                   | shot from<br>ell.Barbar                                                          | i TC3<br>e 11:                                        | _Ste<br>13:05                                                                                                    | p11<br>5 AM              | 8/28/                            | 2018                           |                                   |                                  |                               |                                  |                                  |                            |                      |                                   |                        |                                           |                                       |       |                         |                    |                 |
| 12 Att<br>pe<br>Ve<br>be<br>pe<br>the         | tempt to changer<br>rmissions (clic<br>erify that the u<br>changed by ac<br>ermission and r<br>ermission. Doc<br>eir current right | ge the<br>ck on<br>ser's p<br>dding<br>remov<br>umen<br>uts (sc | e test us<br>the use<br>permiss<br>at least<br>ring at l<br>t the tes<br>reen sh | er's<br>r ID<br>ions<br>c on<br>east<br>st us<br>ot C | ).<br>5 car<br>5 one<br>5 one<br>5 o | n<br>e<br>und            | Use<br>can<br>whe<br>not<br>role | r per<br>be c<br>n th<br>assig | rmis<br>hang<br>e uso<br>gned     | sion<br>ged<br>er is<br>l to a   | S                             | Use<br>can<br>whe<br>not<br>role | r per<br>be c<br>en the<br>assig | mis<br>han<br>e us<br>gnec | ged<br>er is<br>l to | ns<br>S<br>a                      | Pass                   | s R                                       | RB                                    | 28    | -Aι                     | ıg-                | 18              |
| Snapshot                                      | from test step #1                                                                                                    | 2                                                               |                                                                                  |                                                       |                                                                                                    |                          |                                  |                                |                                   |                                  |                               |                                  |                                  |                            |                      |                                   |                        |                                           |                                       |       |                         |                    |                 |
| Role name<br>(dick role name to edit<br>role) | Username or users assigned to a role<br>(dick username to edit or assign to role)                                                  | Expiration<br>(click<br>expiration to<br>edit)                  | Data Access Group<br>(click DAG to assign<br>user)                               | Project<br>Design<br>and<br>Setup                     | User<br>Rights                                                                                                    | Data<br>Access<br>Groups | Data Export<br>Tool              | Reports &<br>Report<br>Builder | Graphical<br>Data View<br>& Stats | Manage<br>Survey<br>Participants | Calenda                       | Data<br>er Import<br>Tool        | Data<br>Comparisor<br>Tool       | n Logging                  | File<br>Repository   | Record<br>Locking<br>Customizatio | Lock/Unlock<br>Records | Data<br>Quality<br>(create/edit<br>rules) | Data<br>Quality<br>(execute<br>rules) | API I | REDCap<br>Mobile<br>App | reate R<br>cords R | ename<br>ecords |
|                                               | alyssa abramsky (Alyssa Abramsky)                                                                                                  | never                                                           | test2                                                                            | V                                                     |                                                                                                    | V                        | De-Identified                    | ¥                              | ¥                                 | V                                | Y                             | X                                | x                                | x                          | 1                    | X                                 | x                      | x                                         | ×                                     | X     | x                       | ¥.                 | ×               |

Snapshot from TC3\_Step12

OFNI1503 Russell Barbare 11:14:01 AM 8/28/2018

| 13 | Delete the test role.                                                                           | Roles can be deleted.                    | Roles can be deleted.                                              | Pass | RRB | 28-Aug-18 |
|----|-------------------------------------------------------------------------------------------------|------------------------------------------|--------------------------------------------------------------------|------|-----|-----------|
| 14 | Navigate to the Data Access Groups<br>tab. Create a Data Access Group and<br>document the name. | Data Access<br>Groups can be<br>created. | Data Access<br>Groups can be<br>created.<br>Group:<br>test_for_val | Pass | RRB | 28-Aug-18 |

| tep #                                       | Proc                                      | edure                                                   | Expect                                      | ed Result                            | A                          | Actual Result                                            | <b>P / F</b> | Init.             | ]       | Date             |
|---------------------------------------------|-------------------------------------------|---------------------------------------------------------|---------------------------------------------|--------------------------------------|----------------------------|----------------------------------------------------------|--------------|-------------------|---------|------------------|
| napshot from test                           | step #14                                  |                                                         |                                             |                                      |                            |                                                          |              |                   |         |                  |
| Data Access Gr                              | oups                                      | Users in group                                          |                                             | Number of<br>records in<br>group     | f (                        | Unique group name<br>(auto-generated)                    | 0            | Group l<br>number | D       | Delete<br>group? |
| test_for_val                                |                                           |                                                         |                                             | 0                                    | t                          | test_for_val                                             |              | 63398             | 3       | ×                |
|                                             |                                           | Sn<br>OFNI1503 Rus                                      | apshot fro<br>ssell.Barba                   | m TC3_Step1<br>ire 11:24:42 /        | 14<br>AM (                 | 8/28/2018                                                |              |                   |         |                  |
| 15 Assign the Group.                        | test user                                 | to the Data Access                                      | Users ca<br>assigned<br>Access              | n be<br>I to Data<br>Groups.         | Use<br>assi<br>Acc         | ers can be<br>igned to Data<br>cess Groups.              | Pass         | RRB               | 28-     | Aug-1            |
| napshot from test                           | step #15                                  |                                                         |                                             |                                      |                            |                                                          |              |                   |         |                  |
| Data Access Gr                              | oups                                      | Users in group                                          |                                             | Number of<br>records in<br>group     | f (                        | Unique group name<br>(auto-generated)                    | 0            | Group I<br>number | D       | Delete<br>group? |
| test_for_val                                |                                           | alyssa_abramsky<br>Abramsky)                            | (Alyssa                                     | 0                                    | Ţ                          | test_for_val                                             |              | 63398             | 3       | ×                |
| 16 Create a se<br>and docum<br>test user to | econd Data<br>nent the national the newly | a Access Group<br>ume. Reassign the<br>y-created group. | Users ca<br>transferr<br>differen<br>Access | un be<br>red to<br>t Data<br>Groups. | Use<br>trar<br>diff<br>Acc | ers can be<br>asferred to<br>Ferent Data<br>cess Groups. | Pass         | RRB               | 28-     | Aug-1            |
| napshot from test                           | step #16                                  |                                                         |                                             | I I                                  |                            | 1                                                        |              |                   |         |                  |
| Data Access Gr                              | oups                                      | Users in group                                          |                                             | Number o<br>records in<br>group      | f                          | Unique group name<br>(auto-generated)                    | 0            | Group<br>number   | ID<br>O | Delete<br>group? |
| test_for_val                                |                                           |                                                         |                                             | 0                                    | 3                          | test_for_val                                             |              | 63398             | 8       | ×                |
| test_for_val_2                              |                                           | alyssa_abramsky<br>Abramsky)                            | (Alyssa                                     | 0                                    | 1                          | test_for_val_2                                           |              | 63399             | 9       | ×                |
|                                             |                                           | Sn                                                      | apshot fro                                  | m TC3_Step1                          | 16                         |                                                          |              |                   |         |                  |
|                                             |                                           |                                                         |                                             |                                      |                            |                                                          |              |                   |         |                  |

| Test C            | ase <u>3. Test Case: Administrative Controls</u>                                                                                                    |                                                                                                    |                                                                                                    |              |         |           |
|-------------------|----------------------------------------------------------------------------------------------------|----------------------------------------------------------------------------------------------------|----------------------------------------------------------------------------------------------------|--------------|---------|-----------|
| Step              | # Procedure                                                                                                    | Expected Result                                                                                                   | Actual Result                                                                                                    | <b>P / F</b> | Init.   | Date      |
| 17                | Delete the Data Access Group without<br>the user. Delete the Data Access Group<br>with the user. Navigate to the User<br>Rights tab and verify the test user is<br>still listed.                                                                                                    | Data Access<br>Groups with and<br>without users can<br>be deleted.                                                | Data Access<br>Groups without<br>users can be<br>deleted. Data<br>Access Groups<br>with users cannot<br>be deleted; this is<br>a script error, see<br>the deviation. The<br>step passes by<br>removing 'with<br>and' from the<br>Expected Result. | Pass         | RRB     | 28-Aug-18 |
| Snaps             | hot from test step #17                                                                                                    |                                                                                                    |                                                                                                    |              |         |           |
| O I<br>The<br>and | ERROR:<br>group could not be deleted because users<br>then you can then delete the group.<br>Sn:                                                                                                    | or roles are still assi<br>apshot from TC3_Step                                                                   | gned to it. Unassign al<br>p17                                                                                                    | lusers       | and rol | es first, |
|                   | OFNI1503 Rus                                                                                                    | sell.Barbare 11:36:13                                                                                             | AM 8/28/2018                                                                                                    |              |         |           |
| Signifi           | cant REDCap meta-data can be exported in huma                                                                                                    | an-readable and readable                                                                                          | le non-proprietary electro                                                                                                    | onic forn    | nat(s). |           |
| 18                | Click Logging (left menu). Click<br>'Download entire logging record to<br>Microsoft Excel (CSV)'. Save the<br>download as a product of validation.                                                                                                    | The event log is<br>saved as a<br>product of                                                                      | The event log is<br>saved as a product<br>of validation.<br>File:<br>EConsentPart11Ce<br>rtificationOfn_Log<br>ging_2018-08-<br>28_1042.csv                                                                                                    | Pass         | RRB     | 28-Aug-18 |
| 19                | Open the log. Verify that it is in CSV<br>format. Verify that it shows the<br>changes to the user account tested<br>previously in this test case, the<br>downloads made previously in this test<br>case, and form changes made<br>previously in this test case.<br>Note: The user permissions change<br>event shows that permissions changed,<br>but not exactly which ones changed.<br>This is expected. The log shows<br>additional events also; these do not<br>have to be checked. | The log is in CSV<br>format. The log<br>shows changes to<br>the user accounts,<br>downloads, and<br>form changes. | The log is in CSV<br>format. The log<br>shows changes to<br>the user accounts,<br>downloads, and<br>form changes.                                                                                                    | Pass         | RRB     | 28-Aug-18 |

| Test (      | Case <u>3. Test Case: Administrative Controls</u>   |                           |                            |              |             |                        |
|-------------|-----------------------------------------------------|---------------------------|----------------------------|--------------|-------------|------------------------|
| Step        | # Procedure                                         | <b>Expected Result</b>    | Actual Result              | <b>P / F</b> | Init.       | Date                   |
| REDO        | Cap electronic signatures can use identification co | mponents, included tho    | se that are designed to be | used or      | nly by th   | e individual.          |
| 20          | Navigate to the informed consent                    | The informed              | The informed               | Pass         | RRB         | 28-Aug-18              |
|             | module design form. If a signature field            | consent design            | consent design has         |              |             |                        |
|             | is not already in the informed consent,             | has a required            | a required                 |              |             |                        |
|             | add one and make it a required field.               | signature field.          | signature field.           |              |             |                        |
| <u>Snap</u> | shot from test step #20                             |                           |                            |              |             |                        |
| 0           | 🗓 🐨 🚰 🗶 Variable: signature                         |                           |                            |              |             |                        |
| Sig         | nature for Consent                                  |                           |                            |              |             | 1992 IST               |
| * mi        | ist provide value                                   |                           |                            |              | 0 <u>Ac</u> | ld signature           |
| 1)          |                                                     |                           |                            |              |             |                        |
|             | S                                                   | napshot from TC3_Step2    | 20                         |              |             |                        |
|             | OEN[1503 R                                          | ussell Barbare 11:47:41 A | AM 8/28/2018               |              |             |                        |
|             |                                                     |                           |                            |              |             |                        |
| 21          | If a birthday field is not already in the           | The informed              | The informed               | Pass         | RRB         | 28-Aug-18              |
|             | informed consent, add one and make it               | consent design            | consent design has         |              |             | 8                      |
|             | a required field.                                   | has a required            | a required birthday        |              |             |                        |
|             |                                                     | birthday field.           | field.                     |              |             |                        |
| Snap        | shot from test step #21                             |                           |                            |              |             |                        |
| 1           |                                                     |                           |                            |              |             | -                      |
| 6           | Tr * X Variable: icf_date_2                         |                           |                            |              |             |                        |
| Dat         | e of Birth                                          |                           | Today M-D-Y                |              |             |                        |
| * mu        | st provide value                                    |                           |                            |              |             |                        |
|             | s                                                   | napshot from TC3_Step     | 21                         |              |             |                        |
|             | -                                                   |                           |                            |              |             |                        |
|             | OFNI1503 Ru                                         | issell.Barbare 11:48:07 / | AM 8/28/2018               |              |             |                        |
|             |                                                     |                           |                            | D            | DDD         | <b>2</b> 0 <b>1</b> 10 |
| 22          | If a field asking for the last four digits          | The informed              | The informed               | Pass         | RRB         | 28-Aug-18              |
|             | of the user's SSN is not already in the             | consent design            | consent design has         |              |             |                        |
|             | informed consent, add one and make it               | has a required            | a required field           |              |             |                        |
|             | a required field.                                   | field asking for          | asking for the last        |              |             |                        |
|             |                                                     | the last four digits      | iour digits of the         |              |             |                        |
|             |                                                     | of the user's SSIN.       | users 551N.                |              |             |                        |
|             |                                                     |                           |                            |              |             |                        |
|             |                                                     |                           |                            |              |             |                        |
|             |                                                     |                           |                            |              |             |                        |
|             |                                                     |                           |                            |              |             |                        |
|             |                                                     |                           |                            |              |             |                        |
|             |                                                     |                           |                            |              |             |                        |
|             |                                                     |                           |                            |              |             |                        |
|             |                                                     |                           |                            |              |             |                        |
|             |                                                     |                           |                            |              |             |                        |
|             |                                                     |                           |                            |              |             |                        |

| Step         | # Procedure                                                                                                    | Expected Result                                                                              | Actual Result                                                                                                    | <b>P / F</b> | Init. | Date      |
|--------------|----------------------------------------------------------------------------------------------------|----------------------------------------------------------------------------------------------|----------------------------------------------------------------------------------------------------|--------------|-------|-----------|
| <u>Snaps</u> | hot from test step #22                                                                                                    |                                                                                              |                                                                                                    |              |       |           |
| 0            | 🚡 🐨 😤 Voriable: last_4_ssn                                                                                                    |                                                                                              |                                                                                                    |              |       |           |
| Last         | 4 digits of the participant Social Security Nu                                                                                                    | mber.                                                                                        |                                                                                                    |              |       | ^         |
| * mus        | tt provide value                                                                                                    | N                                                                                            |                                                                                                    |              |       |           |
|              | Si                                                                                                    | napshot from TC3_Step2                                                                       | 22                                                                                                    |              |       |           |
|              | OFNI1503 Ru                                                                                                    | ssell.Barbare 11:48:31 A                                                                     | AM 8/28/2018                                                                                                    |              |       |           |
| 23           | Log out of the administrator account.<br>Open the informed consent form as a<br>study participant. Verify that the<br>signature, birthday, and SSN fields are<br>in the form and are required fields.                                                                                                    | The signature,<br>birthday, and SSN<br>fields are in the<br>form and are<br>required fields. | The signature,<br>birthday, and SSN<br>fields are in the<br>form and are<br>required fields.                                                | Pass         | RRB   | 28-Aug-18 |
| 24           | Complete the informed consent, submit<br>it, and save it as a product of validation.                                                                                                    | The completed<br>form is saved as a<br>product of<br>validation.                             | The completed<br>form is saved as a<br>product of<br>validation.<br>File:<br>ConsentForms_EC<br>onsentPart11Cer_2<br>018-08-<br>28_1050.pdf | Pass         | RRB   | 28-Aug-18 |
| REDC         | ap allows project administrators to enter a server                                                                                                    | to automatically archiv                                                                      | e informed consents to.                                                                                                    |              |       |           |
| 25           | Log into REDCap as a project<br>administrator. Verify that REDCap<br>project managers can set auto-upload<br>and cloud storage options. Record a<br>screen shot of the storage settings.<br>Note: Verify the options are available<br>on-screen. Verification of actual file<br>transfer is outside the scope of this<br>protocol. | REDCap project<br>managers can set<br>auto-upload and<br>cloud storage<br>options.           | REDCap project<br>managers can set<br>auto-upload and<br>cloud storage<br>options.                                                          | Pass         | RRB   | 28-Aug-18 |
|              |                                                                                                    |                                                                                              |                                                                                                    |              |       |           |

| Step #                                                                                                    | Proced                                                                                                    | ure                                                                                                    | Expected Result                                                                                        | Actual Result                                                                                          | <b>P / F</b> | Init. | Date      |
|----------------------------------------------------------------------------------------------------|----------------------------------------------------------------------------------------------------|----------------------------------------------------------------------------------------------------|----------------------------------------------------------------------------------------------------|----------------------------------------------------------------------------------------------------|--------------|-------|-----------|
| Snapshot from test s                                                                                                    | step #25                                                                                                    |                                                                                                    |                                                                                                    |                                                                                                    |              |       |           |
| PDF Auto-Archiver<br>Upon survey completion, a compact PDF copy of<br>the survey response will be automatically stored in<br>the project's File Repository, from which the<br>archived PDFs can be downloaded at any time. |                                                                                                    | <ul> <li>Disabled</li> <li>Auto-Archiver enabled</li> <li>Auto-Archiver + e-Consent Framework <u>What is the e-Consent Framework?</u><br/>(includes end-of-survey certification &amp; archival of PDF consent form)</li> <li>e-Consent Framework Options: For e-Consent it is sometimes required to include<br/>the consenting participant's name (and date of birth in some cases) on the final<br/>consent form as extra documentation of their identity. Below you may select fields<br/>used to capture that info. You may also enter the current e-Consent version and<br/>e-Consent type for this form. The values for the fields below will be automatically<br/>inserted into the footer of the PDF consent form that the participant will review at<br/>the end the survey, after which that PDF 'hard-copy' will be archived in the File<br/>Repository. Read more</li> <li>e-Consent version: 1 e.g., 4</li> <li>First name field: pt_first_name "First Name:" </li> <li>Last name field: pt_last_name "Last Name:" </li> <li>Note: If you are using a single field to capture whole name, you may select it for either<br/>first/last name above while leaving the other name field unselected.</li> <li>Optional fields (these are not always necessary for e-Consent):<br/>e-Consent type: Testing e.g., Pediatric<br/>Date of birth field: icf_date_2 "Date of Birth" </li> </ul> |                                                                                                    |                                                                                                    |              |       |           |
|                                                                                                    | OFNI150                                                                                                    | Snapshot from TC3_Step2<br>3 Russell.Barbare 11:58:05 A                                                                                                    | 5<br>M 8/28/2018                                                                                       |                                                                                                    |              |       |           |
| 26 Verify that<br>can set externation<br>e-consent f<br>shot of the<br>Note: Verifion-screen.<br>transfer is of<br>protocol.                                                                                               | REDCap pre-<br>ernal storage<br>ramework. I<br>external sto<br>fy the option<br>Verification<br>outside the s | roject managers<br>e settings for th<br>Record a screen<br>rage settings.<br>Ins are available<br>of actual file<br>scope of this                                                                                                    | REDCap project<br>managers can set<br>external storage<br>settings for the e-<br>consent<br>framework. | REDCap project<br>managers can set<br>external storage<br>settings for the e-<br>consent<br>framework. | Pass         | RRB   | 28-Aug-18 |
|                                                                                                    |                                                                                                    |                                                                                                    |                                                                                                    |                                                                                                    |              |       |           |

| ep# F                                                                                                    | Procedure                                                                                                    | <b>Expected Result</b>                                                                                                    | <b>Actual Result</b> | P/F Init. | Date |
|----------------------------------------------------------------------------------------------------|----------------------------------------------------------------------------------------------------|----------------------------------------------------------------------------------------------------|----------------------|-----------|------|
| npshot from test step #2                                                                                                    | <u>.6</u>                                                                                                    |                                                                                                    |                      |           |      |
| 📩 e-Consent Framework:                                                                                                    | PDF External Storage Settings                                                                                                    | s (for all projects)                                                                                                    |                      |           |      |
| If the 'e-Consent Framework' o<br>e-Consent PDF files that are ar<br>external file server if enabled u<br>regulatory compliance require<br>stored in a Part 11 compliant e<br>REDCap installation that have<br>those PDFs stored on the exter<br>Enable the external storage<br>device and choose storage<br>method (SFTP, WebDAV): | ption is enabled for the PDF Auto-<br>chived in the File Repository can a<br>ising the settings below. This migh<br>ments, such as 21 CFR Part 11 stud<br>invironment. Note: If enabled, their<br>the 'e-Consent Framework' option<br>mal server whose credentials/setti                                                                                                    | Archiver setting on any survey, the<br>dditionally be stored on an<br>at be desirable for certain<br>dies where the PDFs must be<br>n *all* surveys in this entire<br>enabled will automatically have<br>ings are defined below. |                      |           |      |
| Server hostname:                                                                                                    | sftp.vumc.org                                                                                                    |                                                                                                    |                      |           |      |
|                                                                                                    | For WebDAV, the hostname must the hostname must the https://ebidav.mc.vanderbilt.edu), SFTP always assumes port 22, while the second second se | begin with http:// or https:// (e.g.,<br>but not for SFTP (e.g., sftp.vumc.org).<br>le WebDAV is port 80 or 443.                                                                                                    |                      |           |      |
| Server username:                                                                                                    | redcap                                                                                                    |                                                                                                    |                      |           |      |
| Server password:                                                                                                    | ••••••                                                                                                    |                                                                                                    |                      |           |      |
| Server directory to store file                                                                                                    | ; /files                                                                                                    | e.g., /redcap/files/                                                                                                    |                      |           |      |
| Path to Privato Kov file (SETP                                                                                                    | (app001/crodoptials/rodcap                                                                                                    | on an /redentials/redrap sftp.nem                                                                                                    |                      |           |      |

#### REDCap passwords expire.

| 27 | The following steps require help from | REDCap            | REDCap            | Pass | RRB | 28-Aug-18 |
|----|---------------------------------------|-------------------|-------------------|------|-----|-----------|
|    | Vanderbilt personnel.                 | passwords expire. | passwords expire. |      |     |           |
|    |                                       |                   | Screenshot from   |      |     |           |
|    | Verify that REDCap passwords expire.  |                   | policy "IM SOP -  |      |     |           |
|    | Record a screenshot of the expiration |                   | VUMC Password     |      |     |           |
|    | setting.                              |                   | Management"       |      |     |           |

| Step          | #                             | <u>, 1031</u>                                                                                                    | <u>Cuse. A</u>                                                 | Procedure                                                                                                    | <u>1111015</u>                                                                                                    | Expecte                                                                                    | d Result                                             | Actual Result                                                                                                    | <b>P / F</b> | Init. | Date      |
|---------------|-------------------------------|----------------------------------------------------------------------------------------------------|----------------------------------------------------------------|----------------------------------------------------------------------------------------------------|----------------------------------------------------------------------------------------------------|--------------------------------------------------------------------------------------------|------------------------------------------------------|----------------------------------------------------------------------------------------------------|--------------|-------|-----------|
| <u>Snapsł</u> | hot fr                        | om tes                                                                                                    | t step #2                                                      | 27                                                                                                    |                                                                                                    |                                                                                            |                                                      |                                                                                                    |              |       |           |
| I.            | Purpa<br>To de<br>Proce<br>A. | rom tes<br>pse:<br>fine accept<br>ess:<br>Password<br>1. F<br>c<br>c<br>c<br>c<br>c<br>c<br>c<br>c<br>c<br>c<br>c<br>c<br>c | t step #2<br>                                                  | 2.7<br>if or creation and managem<br>ist meet the following comp<br>contain at least eight (8) ch<br>contain characters from at l<br>contain characters from at l<br>toter sets:<br>Lower Case Letters: abcd<br>Upper Case Letters: abcd<br>Upper Case Letters: ABCI<br>Numbers: 0123456789<br>Special Characters: ~1@#<br>ot contain three (3) consecu-<br>ot contain the user ID in rev-<br>ot be a password included o<br>list be changed at least annu- | ent of passwords at '<br>plexity requirements:<br>aracters.<br>least three (3) of the<br>efghijkImnopqrstuvw<br>DEFGHIJKLMNOPQRS<br>\$%^&*()_+-=;./[]{><<br>tive characters from<br>erse.<br>n organizational blac<br>ually and no more the | VUMC.<br>following<br>nyz<br>TUVWXYZ<br>,./?<br>the user ID.<br>klist.<br>an once per day. |                                                      |                                                                                                    |              |       |           |
|               | c.                            | 2. \<br>F<br>Storage/<br>1. F                                                                                               | When changir<br>previous ten (<br>Transmission<br>Passwords mu | ng a password the new pass<br>10) passwords.<br>:<br>ist never be stored or trans                                                                                                    | word cannot match a<br>mitted in clear text.                                                                                                    | any of your                                                                                |                                                      |                                                                                                    |              |       |           |
| REDCa         | ap pa                         | ssword                                                                                                    | s have r                                                       | ninimum comple                                                                                                    | exity requirer                                                                                                    | ments.                                                                                     |                                                      |                                                                                                    |              | 1     |           |
| 28            | Ver<br>min<br>Rec             | ify tha<br>imum<br>ord a                                                                                                    | at RED<br>a comp<br>screen                                     | Cap password<br>lexity required<br>shot of the set                                                                                                    | ds have<br>ments.<br>ttings.                                                                                                    | REDCap<br>password<br>minimum<br>complexi<br>requirem                                      | s have<br>ty<br>ents.                                | REDCap<br>passwords have<br>minimum<br>complexity<br>requirements.<br>See screenshot for<br>step 27.                      | Pass         | RRB   | 28-Aug-18 |
| Repeate       | ed su                         | ccessiv                                                                                                    | ve invali                                                      | d login attempts                                                                                                    | will lock out                                                                                                    | t the REDCa                                                                                | ap user ID.                                          |                                                                                                    |              |       |           |
| 29            | Ver<br>set t<br>logi<br>the   | ify that<br>to lock<br>n atte<br>setting                                                                                    | at RED<br>k out a<br>mpts. l<br>g.                             | Cap user acco<br>fter a number<br>Record a scree                                                                                                    | ounts are<br>of invalid<br>enshot of                                                                                                    | REDCap<br>accounts<br>lock out a<br>number o<br>login atte                                 | user<br>are set to<br>after a<br>of invalid<br>mpts. | REDCap user<br>accounts are set to<br>lock out after a<br>number of invalid<br>login attempts.<br>Note: Sixth<br>attempt. | Pass         | RRB   | 28-Aug-18 |
|               |                               |                                                                                                    |                                                                |                                                                                                    |                                                                                                    |                                                                                            |                                                      |                                                                                                    |              |       |           |

| tep #                                                                                                    | Case: Admi<br>Pro                                                                | cedure                                                                                                    | Ex                                               | pected Result                                                                       | t Actual                                                  | Result                                     | <b>P / F</b>                      | Init.                           | Date                           |
|----------------------------------------------------------------------------------------------------|----------------------------------------------------------------------------------|----------------------------------------------------------------------------------------------------|--------------------------------------------------|-------------------------------------------------------------------------------------|-----------------------------------------------------------|--------------------------------------------|-----------------------------------|---------------------------------|--------------------------------|
| napshot from te                                                                                                   | st step #29                                                                      |                                                                                                    |                                                  |                                                                                     |                                                           |                                            |                                   |                                 |                                |
| ACCESS DENIED<br>For security pur<br>of failed login at<br>again, after whi<br>f you believe so<br>mmediately col | !<br>poses, your l<br>tempts that<br>th you may r<br>meone othe<br>ntact your RE | REDCap user account<br>are allowed within a s<br>eturn and log in.<br>r than you is attempt<br>DCap administrator: | has been<br>set period<br>ing to log<br>REDCap A | temporarily disa<br>of time ( <b>15 minu</b><br>in to REDCap usin<br>idministrator. | bled because<br><b>Ites</b> ). After tha<br>ng your usern | it has excee<br>at time, you<br>ame withou | ded the<br>r accoun<br>it your pe | maximu<br>t will be<br>ermissio | im amount<br>come active<br>n, |
|                                                                                                    |                                                                                  |                                                                                                    | Snapsh                                           | ot from TC3_Step                                                                    | 29                                                        |                                            |                                   |                                 |                                |
|                                                                                                    |                                                                                  | OFNI150                                                                                                    | 3 Russell.                                       | Barbare 12:33:52                                                                    | PM 8/28/2018                                              |                                            |                                   |                                 |                                |
|                                                                                                    |                                                                                  |                                                                                                    | -optonic tipora                                  | abino malak - khoore skiel eo                                                       |                                                           |                                            |                                   |                                 |                                |
| <ul> <li>Verify th</li> <li>Verify th</li> <li>the Infor</li> <li>case wer</li> <li>of the lo</li> </ul>          | npts are logg<br>at the inva<br>med Cons<br>e logged. I<br>g.                    | ed.<br>alid login attempts<br>ent Creation test<br>Record a screensh                                               | s in REI<br>inva<br>ot atte                      | DCap logs<br>Ilid login<br>mpts.                                                    | REDCap<br>invalid log<br>attempts.                        | logs<br>gin                                | Pass                              | RRB                             | 28-Aug-1                       |
| napshot from te                                                                                                   | st step #30                                                                      |                                                                                                    |                                                  |                                                                                     |                                                           |                                            |                                   |                                 |                                |
| time_of_eve                                                                                                    | nt                                                                               | user                                                                                                    | even                                             | t ip                                                                                |                                                           | full_url                                   |                                   |                                 |                                |
| 018-08-28 10                                                                                                    | :03:50                                                                           | alyssa_abramsky                                                                                                    | LOGI                                             | I_FAIL 99.32                                                                        | .253.114                                                  | https://re                                 | dcap.va                           | nderbill                        | .edu/                          |
| 2018-08-28 10<br>2018-08-28 10                                                                                    | :03:14                                                                           | alyssa_abramsky<br>alyssa_abramsky                                                                                 | LOGI                                             | I_FAIL 99.32<br>N_FAIL 99.32                                                        | 253.114<br>253.114                                        | https://re<br>https://re                   | dcap.va<br>dcap.va                | nderbill<br>nderbill            | .edu/<br>.edu/                 |
| DCap logs out<br>Verify th<br>after a po<br>screensh                                                              | or locks afte<br>at REDCa<br>eriod of ina<br>ot of the se                        | er a period of inactivity<br>plogs out or lock<br>activity. Record a<br>etting.                                    | ty.<br>s REI<br>peri<br>inac                     | DCap after a<br>od of<br>tivity.                                                    | REDCap<br>after a per<br>inactivity.                      | logs out<br>iod of                         | Pass                              | RRB                             | 28-Aug-1                       |
| napshot from te                                                                                                   | <u>st step #31</u>                                                               |                                                                                                    |                                                  |                                                                                     |                                                           |                                            |                                   |                                 |                                |
| REDC                                                                                                    | ap                                                                               |                                                                                                    |                                                  | Control Cen                                                                         | ter                                                       |                                            |                                   |                                 | $\equiv$                       |
| 🦻 Logi                                                                                                    | n Setting                                                                        | s (not applicable                                                                                                  | to Shibb                                         | oleth authenti                                                                      | cation)                                                   |                                            |                                   |                                 |                                |
| Auto log                                                                                                    | gout time                                                                        | 3                                                                                                    | 80                                               |                                                                                     |                                                           |                                            |                                   |                                 | ř –                            |
|                                                                                                    |                                                                                  | M                                                                                                    | inutes, (                                        | ) = timer off                                                                       |                                                           |                                            |                                   |                                 |                                |
|                                                                                                    |                                                                                  | Us                                                                                                    | sers will g                                      | at a two-minute v                                                                   | varning before                                            | e they are a after this an                 | utomatic                          | ally logg                       | ged out                        |
|                                                                                                    |                                                                                  | 111                                                                                                    | uney do m                                        | st nave any activit                                                                 | cy in neocap a                                            | arear anna ann                             | noune on                          | PRO LA CONTRACT                 |                                |

| Test Case 3. Test Case: Administrative Controls |                                                                                                    |                                                                                                    |                                                                                                    |              |       |           |  |  |
|-------------------------------------------------|----------------------------------------------------------------------------------------------------|----------------------------------------------------------------------------------------------------|----------------------------------------------------------------------------------------------------|--------------|-------|-----------|--|--|
| Step                                            | # Procedure                                                                                                    | <b>Expected Result</b>                                                                                                    | <b>Actual Result</b>                                                                                                    | <b>P / F</b> | Init. | Date      |  |  |
| 32                                              | Confirm that for this test case:<br>All test case steps have been executed.<br>All deviations occurring during this<br>test case have been documented. | All test case steps<br>have been<br>executed.<br>All deviations<br>occurring during<br>this test case have<br>been documented. | All test case steps<br>have been<br>executed.<br>All deviations<br>occurring during<br>this test case have<br>been documented. | Pass         | RRB   | 28-Aug-18 |  |  |
|                                                 |                                                                                                    |                                                                                                    |                                                                                                    |              |       |           |  |  |